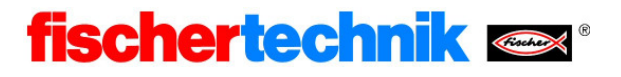

# USB-Treiber Installation für den ROBO TX Controller und das ROBO Interface

Bitte stellen Sie zuerst sicher, dass Sie die ROBO Pro Software Version 3.1.2 oder höher verwenden. Ein kostenloses Update für die aktuelle ROBO Pro Version erhalten Sie unter <a href="http://www.fischertechnik.de/home/downloads/Computing.aspx">http://www.fischertechnik.de/home/downloads/Computing.aspx</a>.

Bei der Installation der Software bzw. des Updates werden automatisch die Treiber für den ROBO TX Controller und das ROBO Interface vorinstalliert. Für die Installation der Software und die Vorinstallation der Treiber werden Administratorrechte benötigt.

Möglicherweise erhalten Sie die Meldung, dass der Treiber den Windows Logo Test nicht bestanden hat. Hier müssen Sie bestätigen, dass Sie die Installation fortsetzen möchten.

| Hardward | einstallation                                                                                                    |
|----------|----------------------------------------------------------------------------------------------------|
| 1        | Die Software, die für diese Hardware installiert wird:<br>fischertechnik USB ROBO TX Controller                                                                                                    |
|          | hat den Windows-Logo-Test nicht bestanden, der die Kompatibilität mit<br>Windows XP überprüft. <u>(Warum ist dieser Test wichtig?)</u>                                                                                                    |
|          | Das Fortsetzen der Installation dieser Software kann die korrekte<br>Funktion des Systems direkt oder in Zukunft beeinträchtigen.<br>Microsoft empfiehlt strengstens, die Installation jetzt abzubrechen<br>und sich mit dem Hardwarehersteller für Software, die den<br>Windows-Logo-Test bestanden hat, in Verbindung zu setzen. |
|          |                                                                                                    |

Die USB Treiber sind sowohl mit 32bit- als auch mit 64bit Betriebssystemen kompatibel

## USB Treiber Installation unter Windows 7 und Windows Vista

Um den USB-Treiber zu installieren müssen Sie zunächst den ROBO TX Controller bzw. das ROBO Interface mit einem USB-Kabel an Ihrem Computer anschließen, mit Strom versorgen und einschalten.

Das Gerät wird vom Rechner erkannt und der entsprechende USB-Treiber wird automatisch installiert.

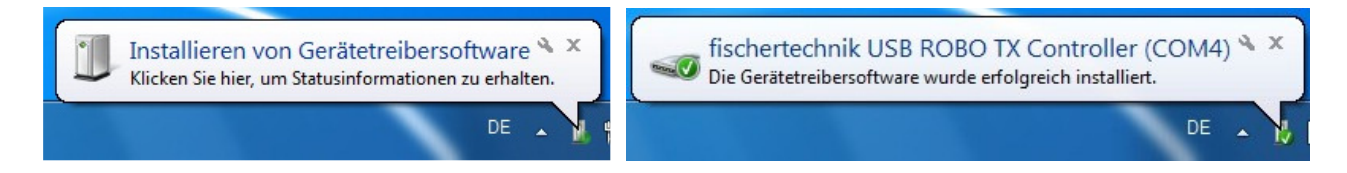

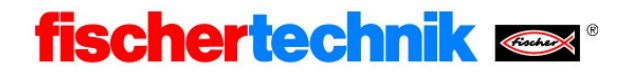

# USB Treiber Installation unter Windows XP

Um den USB-Treiber zu installieren müssen Sie zunächst den ROBO TX Controller bzw. das ROBO Interface mit einem USB-Kabel an Ihrem Computer anschließen, mit Strom versorgen und einschalten.

Windows erkennt, dass ein Gerät angeschlossen ist und startet den Hardware Assistenten. Falls der Hardware Assistent nicht automatisch gestartet wird beachten Sie bitte das Kapitel "Manuelle Installation des USB Treibers unter Windows XP" auf Seite 5

| Assistent für das Suchen neuer Hardware |                                                                                                    |  |
|-----------------------------------------|----------------------------------------------------------------------------------------------------|--|
|                                         | Willkommen                                                                                                    |  |
|                                         | Es wird nach aktueller und aktualisierter Software auf dem<br>Computer, auf der Hardwareinstallations-CD oder auf der<br>Windows Update-Website (mit Ihrer Erlaubnis) gesucht.<br><u>Datenschutzrichtlinie anzeigen</u> |  |
|                                         | Soll eine Verbindung mit Windows Update hergestellt werden,<br>um nach Software zu suchen?                                                                                                    |  |
|                                         | C Ja, nur diese eine Mal                                                                                                    |  |
|                                         | O Ja, und jedes Mal, wenn ein Gerät angeschlossen wird                                                                                                    |  |
|                                         | Nein, diesmal nicht                                                                                                    |  |
|                                         |                                                                                                    |  |
|                                         | Klicken Sie auf "Weiter", um den Vorgang fortzusetzen.                                                                                                    |  |
|                                         | < Zurück Weiter > Abbrechen                                                                                                    |  |

Wählen Sie den Punkt Nein, diesmal nicht und bestätigen Sie mit Weiter.

## Daraufhin erscheint folgendes Fenster:

| Hardwareupdate-Assistent                                                                                                    |  |
|----------------------------------------------------------------------------------------------------|--|
| Mit diesem Assistenten können Sie Software für die folgende Hardwarekomponente installieren:         fischertechnik USB ROBO TX Controller (COM14)         Image: Controller Componente installieren:         fischertechnik USB ROBO TX Controller (COM14)         Image: Controller Componente installieren:         fischertechnik USB ROBO TX Controller (COM14)         Image: Controller Componente installieren:         Image: Controller Componente installieren:         Image: Controller Componente in |  |
| < <u>∠</u> urück <u>W</u> eiter> Abbrechen                                                                                                    |  |

Hier müssen Sie Software automatisch installieren auswählen und Weiter drücken.

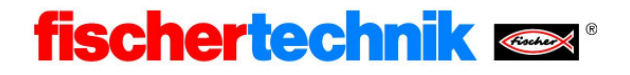

Nachfolgend wird der Treiber installiert.

| Assistent für da | as Suchen neuer Hard                         | lware                                               |                                              |                     |
|------------------|----------------------------------------------|-----------------------------------------------------|----------------------------------------------|---------------------|
| Die Softwar      | re wird installiert                          |                                                     |                                              |                     |
| Ţ                | fischertechnik USB ROB                       | 30 TX Controller                                    |                                              |                     |
|                  | $\triangleright$                             | 7                                                   | D                                            |                     |
|                  | Der Systemwiederhe<br>gesichert, falls das S | erstellungspunkt wird ge<br>System zukünftig wieder | esetzt und alte Date<br>hergestellt werden i | ien werden<br>muss. |
|                  |                                              | < Zurück                                            | <u>₩</u> eiter >                             | Abbrechen           |

Möglicherweise erhalten Sie die Meldung, dass der Treiber den Windows Logo Test nicht bestanden hat. Hier müssen Sie bestätigen, dass Sie die Installation fortsetzen möchten.

| Hardware | einstallation                                                                                                    |
|----------|----------------------------------------------------------------------------------------------------|
| <u>!</u> | Die Software, die für diese Hardware installiert wird:<br>fischertechnik USB ROBO TX Controller<br>hat den Windows-Logo-Test nicht bestanden, der die Kompatibilität mit<br>Windows XP überprüft. (Warum ist dieser Test wichtig?)<br>Das Fortsetzen der Installation dieser Software kann die korrekte<br>Funktion des Systems direkt oder in Zukunft beeinträchtigen.<br>Microsoft empfiehlt strengstens, die Installation jetzt abzubrechen<br>und sich mit dem Hardwarehersteller für Software, die den<br>Windows-Logo-Test bestanden hat, in Verbindung zu setzen. |
|          | Installation fortsetzen                                                                                                    |

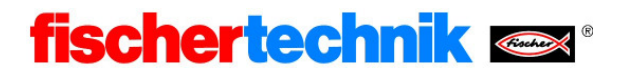

Schließlich erscheint folgende Meldung:

| Assistent für das Suchen neuer Hardware |                                                                 |  |  |  |
|-----------------------------------------|-----------------------------------------------------------------|--|--|--|
|                                         | Fertigstellen des Assistenten                                   |  |  |  |
|                                         | Die Software für die folgende Hardware wurde installiert:       |  |  |  |
|                                         | fischertechnik USB ROBO TX Controller                           |  |  |  |
|                                         | Klicken Sie auf "Fertig stellen", um den Vorgang abzuschließen. |  |  |  |
|                                         | < Zurück Fertig stellen Abbrechen                               |  |  |  |

Drücken Sie auf Fertig stellen um die USB-Treiber Installation abzuschließen.

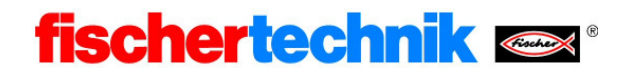

#### Manuellle Installation des USB Treibers unter Windows XP

Falls sich der Hardware-Assistent nicht automatisch öffnet muss der USB-Treiber manuell installiert werden. Die Vorgehensweise wird nachfolgend erläutert.

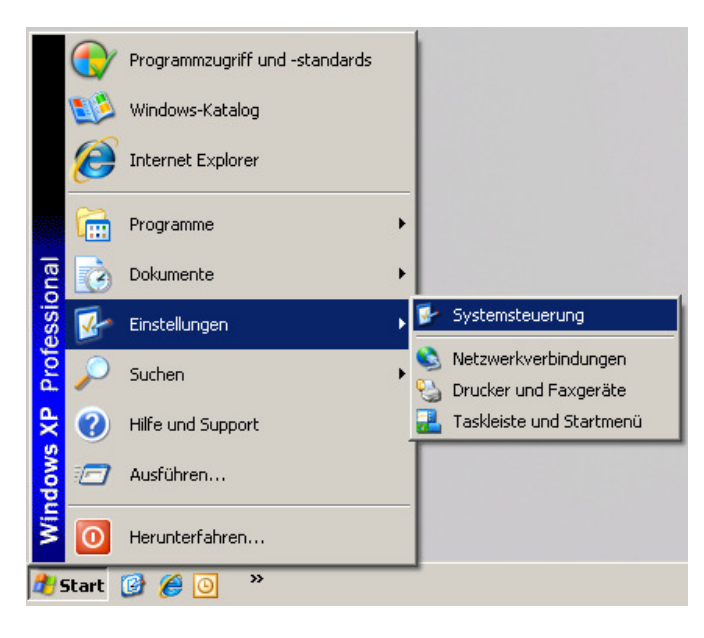

Öffnen Sie im Startmenü unter der Rubrik Einstellungen die Systemsteuerung.

| 🛃 Systems                                                                                                    | steuerung  |                                                                                                    |                   |                               |                                |                          |               |
|----------------------------------------------------------------------------------------------------|------------|----------------------------------------------------------------------------------------------------|-------------------|-------------------------------|--------------------------------|--------------------------|---------------|
| Datei Be                                                                                                    | earbeiten  | Ansicht Favoriten E                                                                                                    | xtras ?           |                               |                                |                          |               |
| C Zurüc                                                                                                    | k • 🕤      | 👻 🎾 🔎 Suchen                                                                                                    | Crdner            | 1 × ×                         | •                              |                          |               |
| Adresse                                                                                                    | System:    | steuerung                                                                                                    |                   |                               |                                |                          | 🔁 Wechseln zu |
| 9                                                                                                    | -          | 2                                                                                                    | <u>8</u> 2        | P                             |                                |                          |               |
| Anze                                                                                                    | eige       | Automatische Updates                                                                                                    | Benutzerkonten    | Datum und Uhrzeit             | Drahtlosnetzwerkins            | Drucker und<br>Faxgeräte |               |
| ٩                                                                                                    | \$         | and the second second sec | 1                 | Ŵ                             | <b>I</b>                       | <b>I</b>                 |               |
| Energied                                                                                                    | optionen   | Gamecontroller                                                                                                    | Geplante Tasks    | Hardware                      | Internetoptionen               | Mail                     |               |
| a contraction of the second second se | )          |                                                                                                    | <b>I</b>          | Ô                             | ۲                              | 6                        |               |
| Ma                                                                                                    | aus        | Netzwerkverbindun                                                                                                    | Ordneroptionen    | Program Updates               | Regions- und<br>Sprachoptionen | SAP-Konfiguration        |               |
| - Mar                                                                                                    |            |                                                                                                    | ۲                 | 1                             | Ø,                             | 2                        |               |
| Scanner un                                                                                                    | id Kameras | Schriftarten                                                                                                    | Sicherheitscenter | Software                      | Sounds und<br>Audiogeräte      | Sprachein-/ausgabe       |               |
|                                                                                                    |            |                                                                                                    | 1                 |                               | -                              | 6                        |               |
| Syst                                                                                                    | tem        | Taskleiste und<br>Startmenü                                                                                                    | Tastatur          | Telefon- und<br>Modemoptionen | Verwaltung                     | Windows-Firewall         |               |
|                                                                                                    |            |                                                                                                    |                   |                               |                                |                          |               |
|                                                                                                    |            |                                                                                                    |                   |                               |                                |                          |               |
|                                                                                                    |            |                                                                                                    |                   |                               |                                |                          |               |
| J                                                                                                    |            |                                                                                                    |                   |                               |                                |                          |               |

Wählen Sie in der Systemsteuerung den Bereich **System**; es öffnet sich das Fenster "Systemeigenschaften".

| Systemwiederherstellung       Automatische Updates       Remote         Allgemein       Computername       Hardware       Treibersignierung       Automatische Updates       Remote         System:       Microsoft Windows XP       Professional       Version 2002       Service Pack 2         Registriet für:       Informationstechnologie       fischerwerke       55375-641-2049767-23121         Computer:       Intel[R]       Pentium[R] 4 CPU 3.20GHz       319 GHz, 2.00 GB RAM         Physikalische Adtesserweiterung       Uber Hardwareprofile       Windows Update         Windows computer       Hardwareprofile       Windows update         Hardwareprofile       Windows computer       Hardwareprofile | Systemeigenschaften                                                                                                    | Systemeigenschaften                                                                                                    |
|----------------------------------------------------------------------------------------------------|----------------------------------------------------------------------------------------------------|----------------------------------------------------------------------------------------------------|
| 55375-641-2043767-23121       Update konnen Sie Testegen, wie Treiber über diese Website aktualisiert werden sollen.         Computer:       Intel(R)         Pentium(R) 4 CPU 3.20GHz.       3.19 GHz, 2.00 GB RAM         Physikalische Adresserweiterung       Uber Hardwareprofile können Sie verschiedene Hardware-konfigurationen einrichten und speichern.         Hardwareprofile       Hardwareprofile                                                                                                    | Systemeigenschaften  Systemwiederherstellung Automatische Updates Remote Allgemein Computername Hardware System: Microsoft Windows XP Professional Version 2002 Service Pack 2 Registriert für: Informationstechnologie fischerwerke FORT OU 020722 0001 | Systemeigenschaften       ?       X         Systemwiederherstellung       Automatische Updates       Remote         Allgemein       Computername       Hardware       Erweitert         Geräte-Manager       Der Geräte-Manager listet alle auf dem Computer installierten<br>Hardwaregeräte auf. Verwenden Sie den Geräte-Manager, um<br>die Eigenschaften eines Geräts aufähltern.       Geräte-Manager         Treiber       Durch die Treibersignierung kann sichergestellt werden, dass<br>installierte Treiber mit Windows kompatibel sind. Über Windows |
|                                                                                                    | 55375-641-2049767-23121<br>Computer:<br>Intel(R)<br>Pentium(R) 4 CPU 3.20GHz<br>3.19 GHz, 2,00 GB RAM<br>Physikalische Adresserweiterung                                                                                                    | Update können Sie festlegen, wie Treiber über diese Website<br>aktualisiert werden sollen.<br>Treibersignierung Windows Update<br>Hardwareprofile<br>Ober Hardwareprofile können Sie verschiedene Hardware-<br>konfigurationen einrichten und speichern.<br>Hardwareprofile                                                                                                    |

Wählen Sie den Reiter Hardware und öffnen Sie dort den Geräte-Manager.

| 🖳 Geräte-Manager                                                                                                    |  |
|----------------------------------------------------------------------------------------------------|--|
| Datei Aktion Ansicht ?                                                                                                    |  |
|                                                                                                    |  |
| DE401012     Anschlüsse (COM und LPT)     ECP-Druckeranschluss (LPT1)     Kommunikationsanschluss (COM1)     ROBO TX Controller     Audio-, Video- und Gamecontroller     Oktettencontroller     Diskettencontroller     Diskettencontroller     Diskettencontroller     Grafikkarte     Grafikkarte     IDE ATA/ATAPI-Controller     Audio-, Laufwerke     Laufwerke     Mäxes und apdre Zeigegeräte |  |
| Monitore                                                                                                    |  |
|                                                                                                    |  |
| Tastaturen                                                                                                    |  |
| · 문·육 USB-Controller                                                                                                    |  |
|                                                                                                    |  |

Öffnen Sie den Bereich **ROBO TX Controller** (durch Doppelklick). Er ist durch ein kleines gelbes Ausrufezeichen gekennzeichnet.

#### Technik

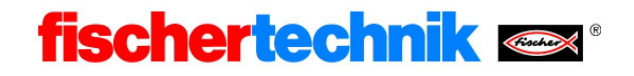

| Eigenschaften von ROBO TX Controller                                                                                                    |
|----------------------------------------------------------------------------------------------------|
| Allgemein Treiber Details                                                                                                    |
| POBO TX Controller                                                                                                    |
| Gerätetyp: Anschlüsse (COM und LPT)                                                                                                    |
| Hersteller: Unbekannt                                                                                                    |
| Ort: Pfad 0 (Robolnterface 2008)                                                                                                    |
| Gerätestatus<br>Dieses Gerät ist nicht richtig konfiguriert. (Code 1)<br>Klicken Sie auf "Treiber erneut installieren", um die Treiber für<br>dieses Gerät neu zu installieren. |
| Treiber erneut installieren                                                                                                    |
| Geräteverwendung:                                                                                                    |
| Gerät verwenden (aktivieren)                                                                                                    |
| OK Abbrechen                                                                                                    |

Betätigen Sie die Schaltfläche Treiber erneut installieren.

Es öffnet sich der Hardware-Assistent. Die Installation kann dann wie im Kapitel "USB Treiber Installation unter Windows XP" ab Seite 2 beschrieben durchgeführt werden.